## **Quick Reference Guide - Managing Email Preferences**

Vendor users have the option to turn off email notifications from K-Link. These email notifications will communicate when there is work to be completed within K-Link regarding the item set-up attribution and image upload/sample process. If email notifications are turned off, users will need to go into K-Link and check for incomplete work. It is recommended to leave email notifications enabled if users are responsible for entering attributes and/or providing images/sample information.

Step 1: Log Into K-Link: link.kohls.com

**Step 2:** Click on your initial in the blue circle in the upper right hand corner of the K-Link Dashboard.

| <b>K</b> Link                            | REPORTS PRODUCT RESOURCES Q 🚊 🚺                              |
|------------------------------------------|--------------------------------------------------------------|
| Welcome Test Vendor1                     | Tarthroad<br>Drug<br>Marin Davidoord<br>Dratecoces<br>L00007 |
| ep 3: Select "Preferences"               |                                                              |
| DUCT RESOURCES Q ( T<br>T<br>VU          |                                                              |
| Addie Dashbaard<br>Pesternoos<br>Loscort |                                                              |
|                                          |                                                              |

**Step 4:** Users can either turn off (A) All email notifications or (B) Select departments/brands email notifications

(A) Turn off all email notifications by switching the orange toggle button to "Off". A notification will appear at the top of your screen saying that email notifications have been turned off.

|                                                                  | Emails have been turr | ned OFF. You will no longer receive emails. Unde | 2 × |
|------------------------------------------------------------------|-----------------------|--------------------------------------------------|-----|
| ail Preferences                                                  |                       |                                                  |     |
| Paceiva Emaile                                                   |                       |                                                  |     |
|                                                                  |                       |                                                  |     |
| You will receive emails from the a                               | reas switched to ON   |                                                  |     |
| You will receive emails from the a <b>Departments</b>            | reas switched to ON   | Brands                                           |     |
| You will receive emails from the a Departments 11 - Solid Sheets | reas switched to ON   | Brands<br>1010                                   | 0   |

(B) Turn off email notifications for specific departments and/or brands by selecting the orange toggle button next to the corresponding department or brand.

| ail Preferences                                                      |                 |   |
|----------------------------------------------------------------------|-----------------|---|
| Receive Emails 🛛 🙀 🔴                                                 |                 |   |
| You will receive emails from the areas switched to ON<br>Departments | Brands          |   |
| 10 - Testing Dept 1                                                  | Example Brand 1 |   |
| 200 - Testing Dept 2                                                 | Example Brand 2 |   |
| 333 - Testing Dept 3                                                 | Example Brand 3 | 0 |
| 499 - Testing Dept 4                                                 | Example Brand 4 |   |

**Step 5:** Email notifications can be turned back on by switching the orange toggle button to "On".

Note: Users will still receive bell notifications within K-Link even though email notifications are turned off.

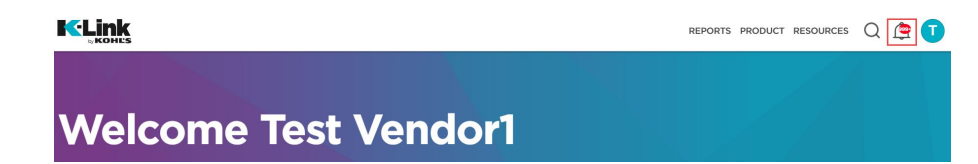

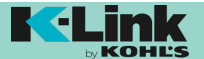